# SUPREME COURT OF THE UNITED STATES ELECTRONIC FILING SYSTEM REGISTRATION PROCESS

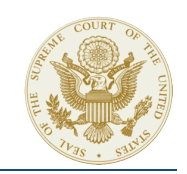

### STEP 1. CREATE YOUR ACCOUNT

1. Go to this website:

#### https://file.supremecourt.gov

 From the Home page, click on <u>REGISTER</u> at the top navigation menu, or the <u>NEED AN ACCOUNT</u>? link.

| SGIRI<br>OF THE T<br>Electroni                                                            | ME COURT<br>TERD STATES<br>c Filing System                                                                                                    |
|-------------------------------------------------------------------------------------------|----------------------------------------------------------------------------------------------------|
| Login<br>Your browser must be a<br>problems with the login                                | et to accep cookes in order to log in to this site. If your browser is set to accept cookles and you are experiencing<br>delete the nored cookle file in your PC. Close and reopen your browser before trying again.                                                                                                    |
| Username<br>Password                                                                      |                                                                                                    |
| WARNING: This is a<br>or abnormal system I<br>U.S.C.§ 1030 and m<br>Office of Information | Need an Account? If Gropt Your Passwort?   Forgot Username?<br>United States Covernment information system and is intended for authorized users only. Suspected access violation<br>servicer may result in investigation of oxytem usage. Unantitoticited or improper use of this system is a violation of 18<br>ay result in criminal, civil, or administrative penalises. System usage infractions should be reported immediately to the<br>Technolone. Informative. Assertices on two nr. AdDi |

- 3. From the **REGISTER** page, select the registration option that best describes you:
  - Member of the Supreme Court Bar, or
  - Attorney appointed under the Federal Criminal Justice Act

| Registe                   | r                                                                                                    | Required Information *      |
|---------------------------|----------------------------------------------------------------------------------------------------|-----------------------------|
| To registe<br>Act, 18 U.S | for an account, you must be a member of the Supreme Court Bar or appointed under t C. $\frac{5}{3006}$ A(d)(6).                                       | he Federal Criminal Justice |
| C<br>C                    | Check here if you are a member of the Supreme Court Bar.<br>Check here if you are not a Bar member and were appointed under the Criminal Justice Act. |                             |

 If you selected to register as <u>A BAR MEMBER OF</u> <u>THE SUPREME COURT</u>, select the <u>CERTIFICATION</u> <u>STATE</u>. This is the state that was listed on your bar admission certificate.

| Register             |        |   |
|----------------------|--------|---|
| Supreme Court Bar    |        |   |
| Certification State* | Select | V |

- If you selected the option to register as an <u>ATTORNEY APPOINTED UNDER THE CRIMINAL</u> <u>JUSTICE ACT</u>, add the following information about the case that you are representing:
  - Lower Court
  - Lower Court Case Number
  - Supreme Court Case Number, if applicable
- 6. Enter the information as requested on the form.

#### Note:

Your password must be at least 8 characters long and must contain <u>THREE (3)</u> of the following items:

- Lowercase letter
- Uppercase letter
- Number
- Special character, such as:
  ()!#\$%^&\*\_+[]{}?;;/"\"\\, ./~`-=

The following symbols cannot be used as part of your password: "@", "<", and ">".

7. Submit your account registration request for approval.

You will be notified via email when your account registration request has been reviewed by the Clerk's Office.

### STEP 2. VALIDATE YOUR ACCOUNT

Once your account registration request has been approved, the final step of the registration process is to <u>VALIDATE YOUR ACCOUNT</u>.

You will receive an email notification that contains a link to validate your account. To validate your

account, click on the link from the email notification.

#### Note:

The validation link is active for 48 hours. If you missed the 48-hour activation window, the system will re-direct you to a page that allows you to generate a new validation email.

## GETTING HELP

## CLERK'S OFFICE

For assistance with electronic filing, please review our **FREQUENTLY ASKED QUESTIONS**, or contact the Clerk's Office:

- **EMAIL**: efilingsupport@supremecourt.gov
- <u>Phone</u>: 202-479-5660

#### HOURS OF OPERATION:

The hours of operation are Monday – Friday 9 a.m. to 5 p.m. ET